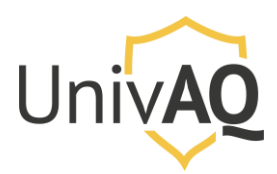

N.B.: la procedura riportata è stata realizzata con il browser web Google Chrome

### Avviare una riunione via web

Collegarsi al sito <u>https://univaq.webex.com</u> ed effettuare l'accesso con le credenziali fornite.

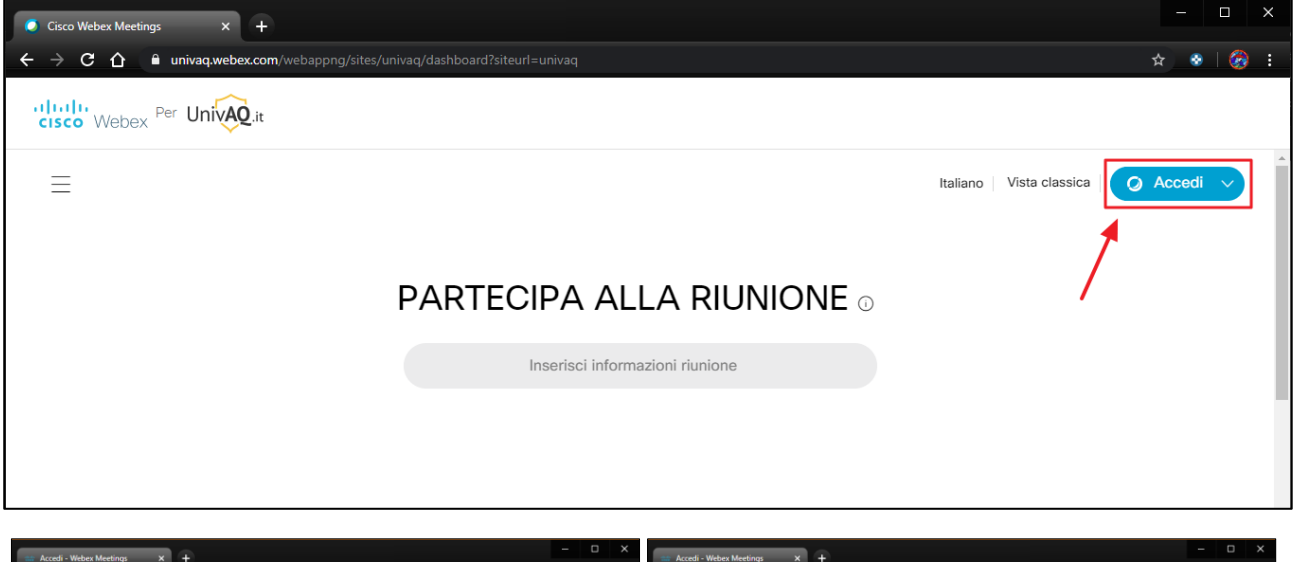

| 😄 Accedi - Webex Meetings X 🕂                                                                                                    | - 0 ^             | 😄 Accedi - Webex Meetings X 🕂                                             | - 0 ^               |
|----------------------------------------------------------------------------------------------------|-------------------|---------------------------------------------------------------------------|---------------------|
| ← → C △ a idbroker.webex.com/idb/sam12/jsp/doSSO.jsp @                                                                                           | २ 🖈 🔹 🔗 :         | ← → C ☆ â idbroker-eu.webex.com/idb/saml2/jsp/doSSO.jsp                   | ० 🖈 🔹 🔗 :           |
| 0                                                                                                    |                   | $\bigcirc$                                                                |                     |
| Inserisci indirizzo e-mail                                                                                                    |                   | Salve nome.cognome@univaq.it,                                             |                     |
| nome.cognome@univaq.it                                                                                                    |                   | Password                                                                  |                     |
| Avanti                                                                                                    |                   | Accedi                                                                    |                     |
|                                                                                                    |                   | Password dimenticata                                                      |                     |
| Utilizzando Webex Meetings si accettano Condizioni del servizio & Informative<br>CISCO Webex<br>Utteriori informazioni su Webex Meetings   Guida | a sulla privacy . |                                                                           |                     |
|                                                                                                    |                   | Utilizzando Webex Meetings si accettano Condizioni del servizio & Informa | tiva sulla privacy. |

### Home page del portale

Una volta effettuato l'accesso, si presenterà la pagina principale come riportata nell'immagine successiva.

E' possibile avviare la riunione in qualsiasi momento, ma comunque entro l'orario di fine pianificato per la riunione stessa (in questo esempio entro le ore 17:00 del 20 maggio).

Cliccare sul pulsante verde Avvia.

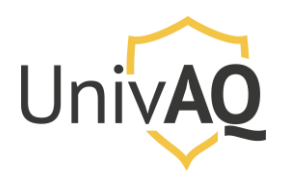

| <ul> <li>Cisco Webex Meetings ×</li> <li>← → C △ ● univaq.webes</li> </ul>                                                                                                    | +<br>ccom/webappng/sites/univaq/dashboard?siteurl=univaq&from_login=true                                                                                                    | - □ ×<br>☆ * ∓ & :                       |
|----------------------------------------------------------------------------------------------------|----------------------------------------------------------------------------------------------------|------------------------------------------|
| cisco Webex Per UnivAQ                                                                                                    | lit                                                                                                    |                                          |
| A Home page                                                                                                    | Q Cerca riunioni e registrazioni O                                                                                                    | Italiano   Vista classica   Lucio $\vee$ |
| <ul> <li>☐ Riunioni</li> <li>③ Registrazioni</li> <li>③ Preferenze</li> <li>10</li> <li>10</li> <li>11</li> <li>12</li> <li>14</li> <li>14</li> <li>1</li></ul> | LG       Sala riunioni personale di Lucio       □         Gennarini       https://univaq.webex.com/meet/lucio.gennarini       □         ∴ Attre modalità di accesso       Avvia una riunione       ✓ | Sale riunioni personali recenti          |
| Webex Training<br>Webex Events<br>Webex Support                                                                                                    | Riunioni future                                                                                                    |                                          |

Si aprirà una finestra popup che vi chiederà se volete avviare la riunione tramite l'applicazione Cisco Webex Meetings.

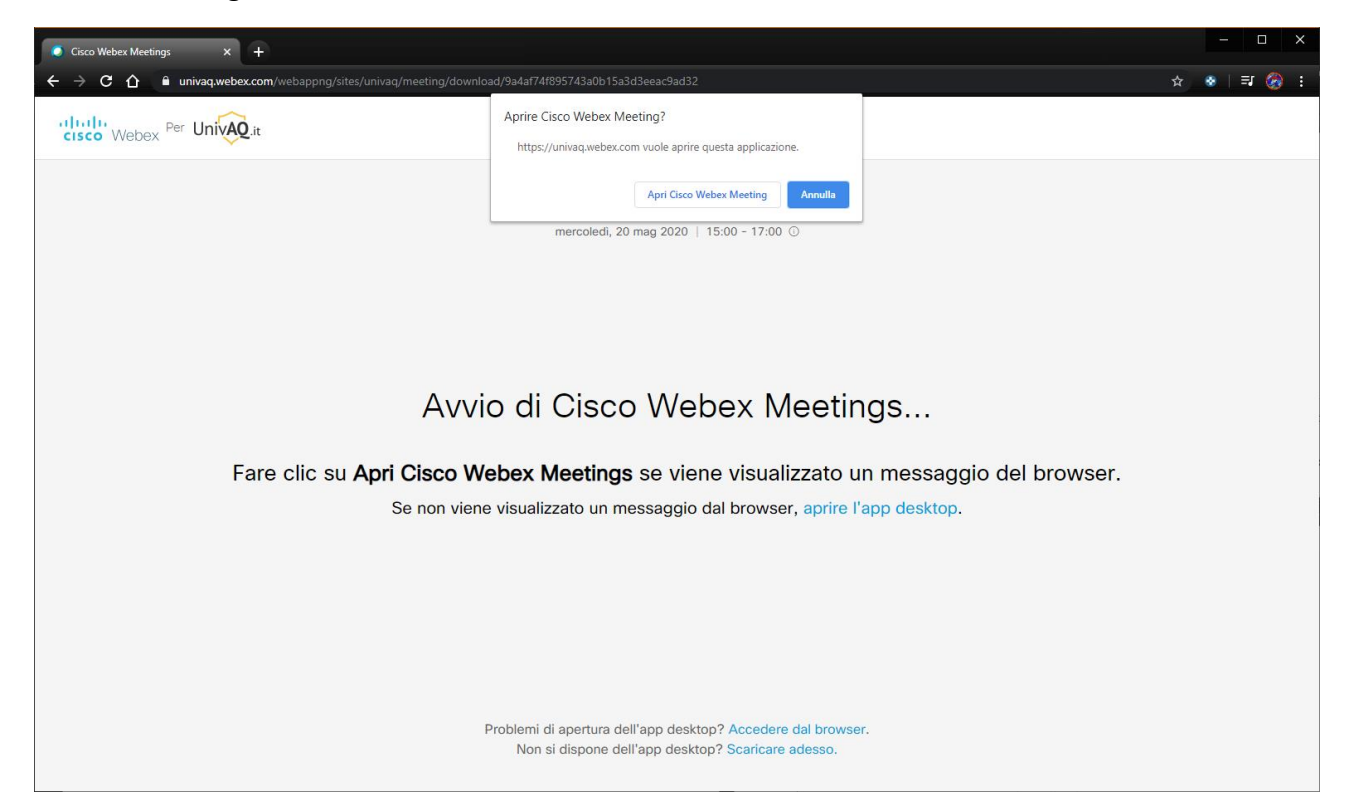

#### Caso 1. Applicazione Cisco Webex Meetings già installata

Se avete già installata l'applicazione Cisco Webex Meetings potete cliccare sul pulsante **Apri Cisco Webex Meeting.** 

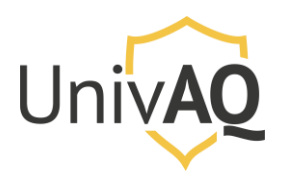

# Avviare una riunione con Cisco Webex

| G Cisco Webex Meetings X +                                                                                                    |                                                                                                    | - 🗆 ×     |
|----------------------------------------------------------------------------------------------------|----------------------------------------------------------------------------------------------------|-----------|
| ← → C ☆ 🕯 univaq.webex.com/webappng/sites/univaq/meeting/downlo                                                                                                    | oad/9a4af74f895743a0b15a3d3eeac9ad32                                                                                                    | ☆ 💩 🗐 🊱 : |
| Interest of the second second | Aprire Cisco Webex Meeting?<br>https://univaq.webex.com vuole aprire questa applicazione.<br>Apri Cisco Webex Meeting Arnulla<br>mercoledi, 20 mag 2020   15:00 - 17:00 © |           |
| Fare clic su <b>Apri Cisco W</b>                                                                                                    | ebex Meetings se viene visualizzato un messaggio del brows                                                                                                    | ser.      |
| Se non viene                                                                                                    | e visualizzato un messaggio dal browser, aprire l'app desktop.                                                                                                    |           |
|                                                                                                    | Problemi di apertura dell'app desktop? Accedere dal browser.<br>Non si dispone dell'app desktop? Scaricare adesso.                                                        |           |

In questo modo la riunione si svolgerà direttamente sull'applicazione Cisco Webex Meeting e vi troverete la schermata seguente, dove è sufficiente cliccare sul pulsante verde **Avvia riunione**.

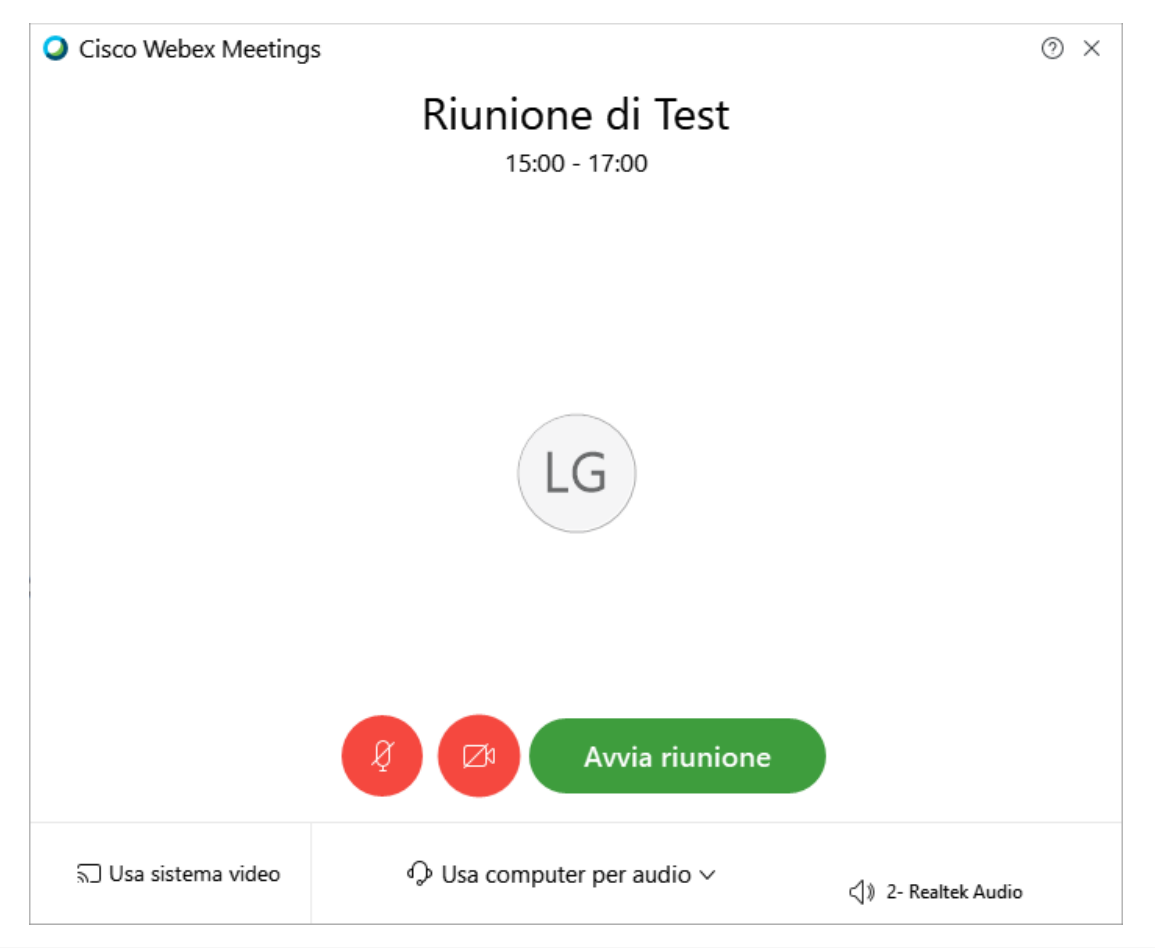

Università degli Studi Dell'Aquila Area Database, Applicazioni e Reti Settore Reti, Sicurezza ICT e Identità Digitale

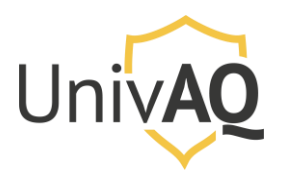

Se siete il primo partecipante a collegarsi vi verrà mostrata la schermata precedente. Altrimenti troverete già altri utenti che sono collegati sulla piattaforma alla vostra riunione.

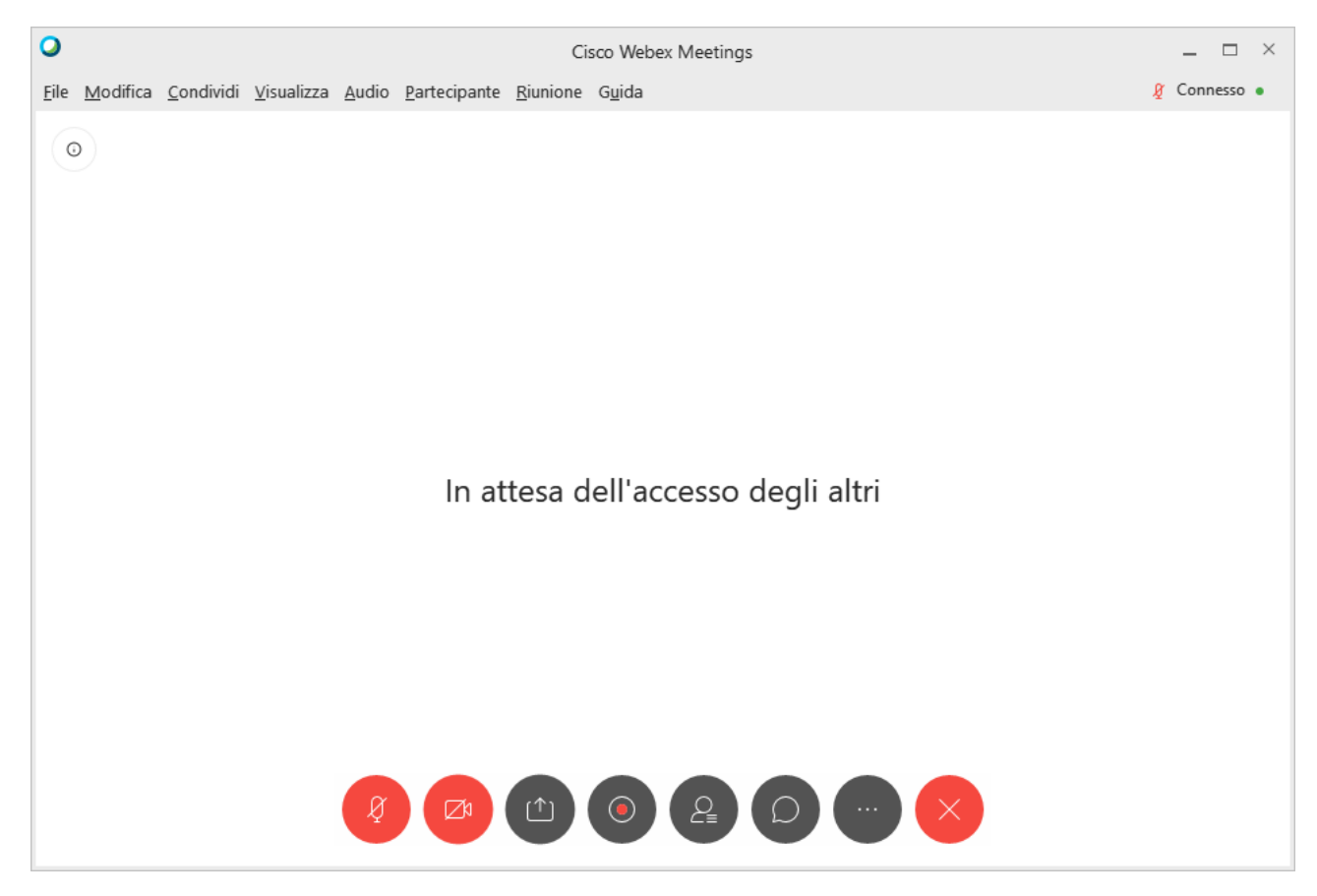

#### Caso 2. Applicazione Cisco Webex Meetings non installata

Se l'applicazione non è installata sul vostro PC il portale vi permetterà di scaricarla o di accedere alla riunione tramite il browser.

- 1. Se scaricate l'applicazione, dopo averla installata vi ritroverete nel caso precedente
- 2. Se decidete di proseguire via web, cliccare su Accedere dal browser.

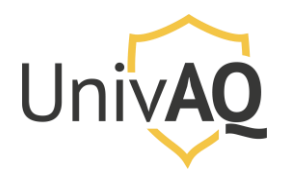

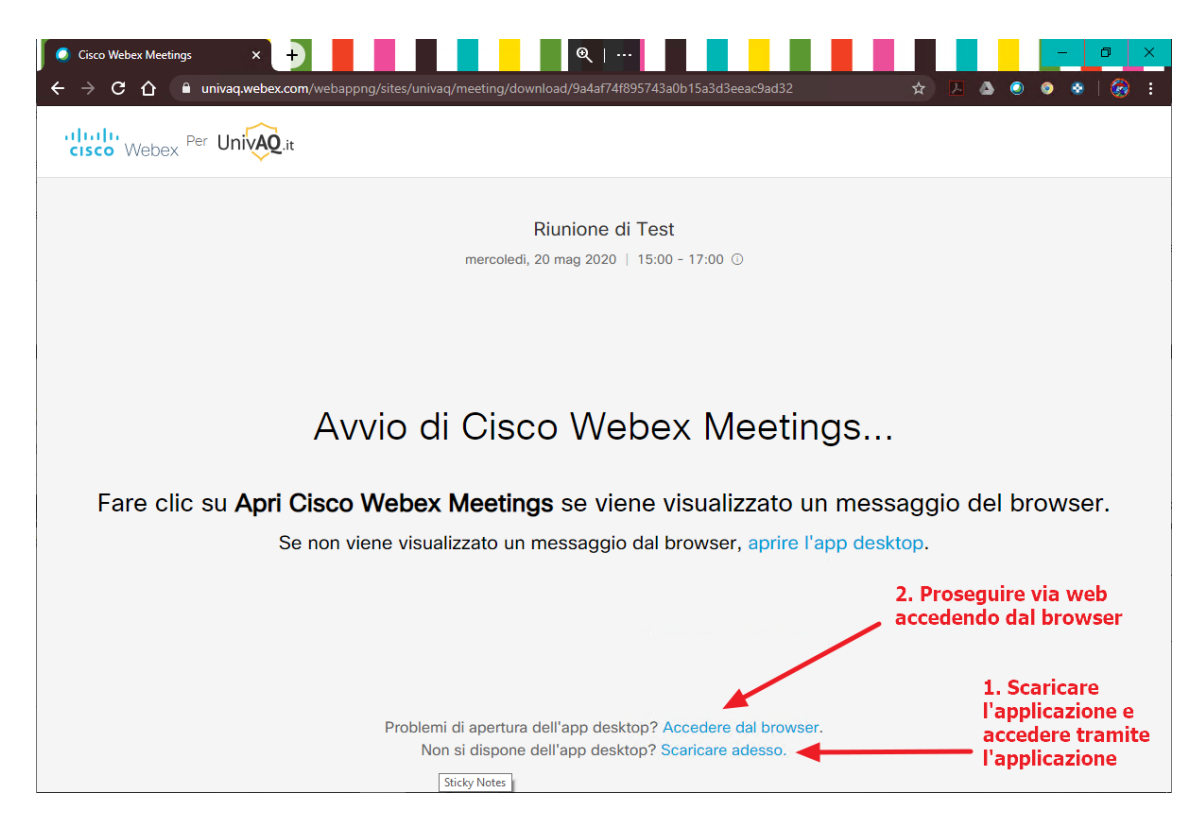

<u>Proseguendo tramite browser</u> sarà presentata una finestra di anteprima audio e video, dove si può cliccare su **Ignora**, e un popup per l'utilizzo della webcam del pc per la riunione (N.B. potrebbe essere richiesta l'autorizzazione anche per l'audio). Consentire in questo caso l'accesso alle risorse audio e video per partecipare alla riunione in modalità audio e video.

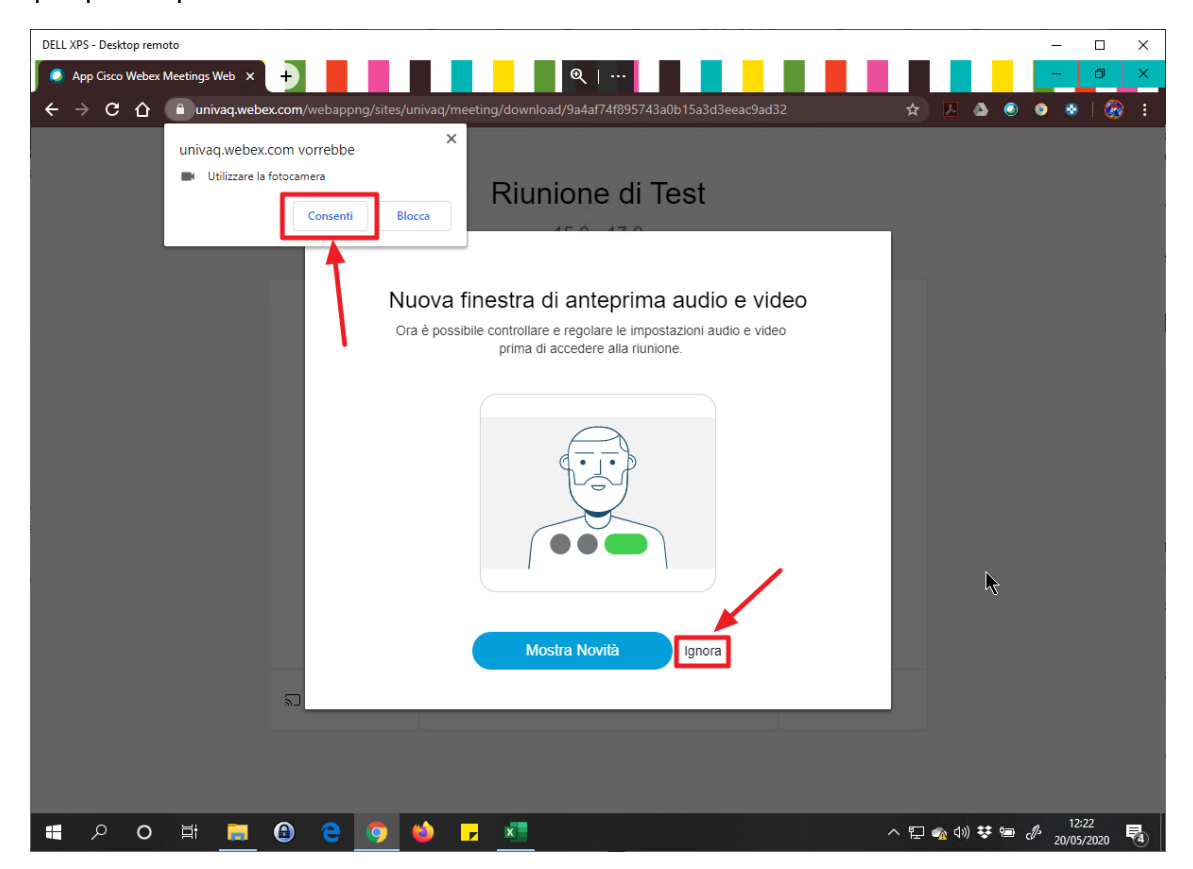

Università degli Studi Dell'Aquila Area Database, Applicazioni e Reti Settore Reti, Sicurezza ICT e Identità Digitale

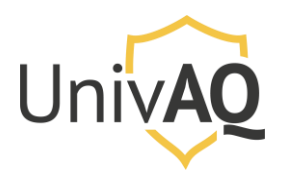

A questo punto si può cliccare sul pulsante Avvia riunione per avviare la riunione. Il pannello dei comandi sarà comunque lo stesso che si trova sull'applicazione Cisco Webex Meetings.

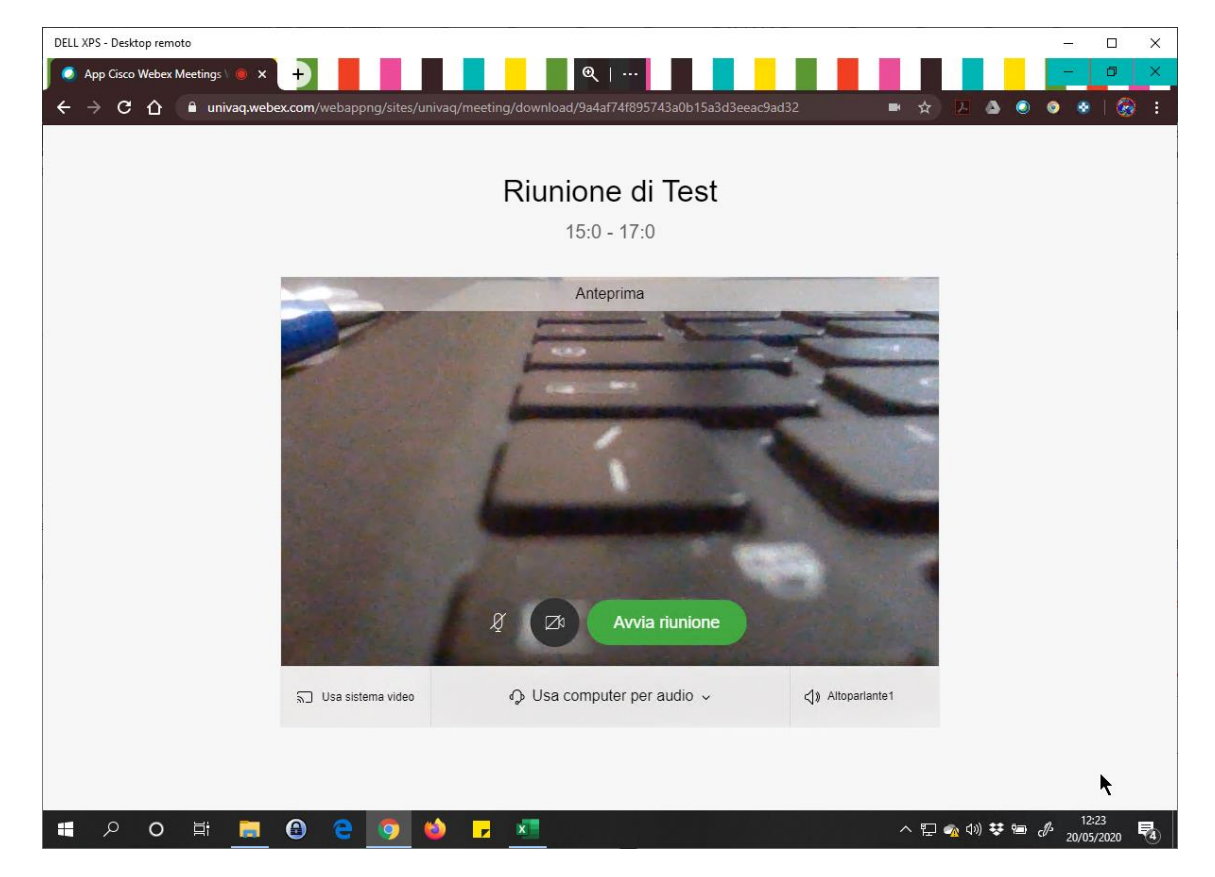

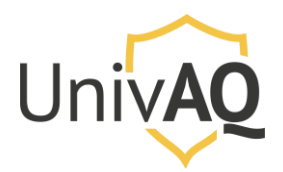

### Avviare una riunione con l'applicativo Cisco Webex Meetings

Se si utilizza l'applicazione Cisco Webex Meetings, eseguire l'applicazione ed inserire le proprie credenziali di accesso (indirizzo e-mail e password).

| Cisco Webex Meetings |                         | Ø | _ | × |
|----------------------|-------------------------|---|---|---|
|                      |                         |   |   |   |
|                      | 0                       |   |   |   |
|                      | Accedi a Webex Meetings |   |   |   |
|                      | Indirizzo e-mail        |   |   |   |
|                      | Avanti                  |   |   |   |
|                      | Usa come ospite         |   |   |   |
|                      |                         |   |   |   |
|                      |                         |   |   |   |
|                      |                         |   |   |   |
|                      | cisco Webex             |   |   |   |

Effettuato l'accesso, l'applicazione presenterà la seguente schermata.

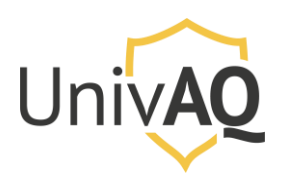

# Avviare una riunione con Cisco Webex

| 🥥 Cisco We            | bex Meetings                        |                       |            | ٥    | -      | × |
|-----------------------|-------------------------------------|-----------------------|------------|------|--------|---|
| 6                     | Lucio Gennarin<br>https://univaq.we | <b>i</b><br>bex.com/m | eet/lucio. | genr | narini | ſ |
| Avvi                  | a una riunione                      |                       | Pianific   | a    |        | ) |
| Acceu                 | i a numone                          |                       |            |      |        |   |
| Inseris               | ci informazioni r                   | iunione               |            |      |        |   |
|                       |                                     |                       |            |      |        |   |
| Riunic                | oni future                          |                       |            |      |        |   |
| mercoledì             | 20 maggio 2020 (                    |                       |            |      |        | Э |
| <b>15:00</b><br>17:00 | Riunione Web<br>Cisco Webex         | ex pianific           | ata: Riu   |      | Avvia  |   |
| giovedì 21            | maggio 2020                         |                       |            |      |        |   |
| 09:00                 | WorkshopPLU                         | JS Remote             | - Office   |      |        |   |
| 17:00                 | Settore Reti e Sid                  | curezza               |            |      | 3      | 1 |
| venerdì 22            | maggio 2020                         |                       |            |      |        |   |
| 09:00                 | WorkshopPLU                         | IS Remote             | - Office   |      |        |   |
| 17:00                 | Lucio Gennarini                     |                       |            |      |        |   |
|                       |                                     |                       |            |      |        |   |
|                       |                                     | <i>I</i> '            |            |      |        |   |
|                       | a Connetti                          | a un dispos           | SITIVO     |      |        |   |

Le opzioni evidenziati riguardano:

- 1. L'avvio di una riunione immediata (non pianificata)
- 2. L'avvio di una riunione pianificata (presente in calendario)
- 3. La presenza di eventuali altre riunioni a cui si è stati già invitati e che sono state pertanto inserite in calendario.

Per avviare la riunione pianificata, cliccare sul pulsante verde **Avvia** nel calendario dell'applicazione (2) e successivamente su **Avvia riunione**.

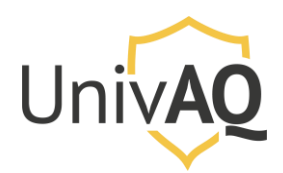

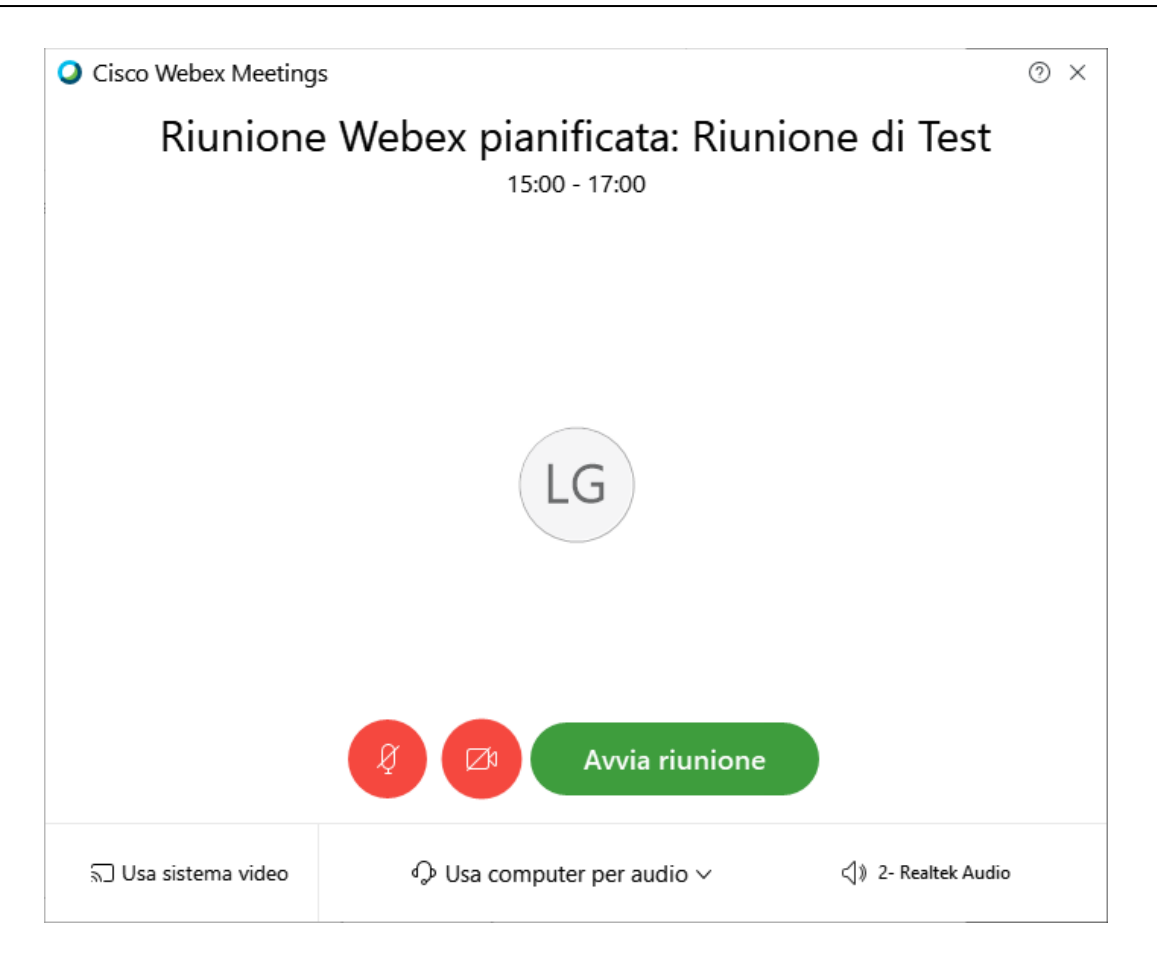